## Web Print

- This can only be done on campus.
- Compatible formats: PDF Files Only
- Must be Connected to HU-Wifi not HU-Guests

#### \*\*Go to: papercut.howard.edu

Login with your Howard University Username and Password.

| 1867      | HOV      | VAF<br>ERSI | RD<br>TY | *<br>*<br>*<br>*<br>*<br>* | Southeast1 - Color<br>Southeast2 - Color<br>South1 - B/W<br>South2 - B/W<br>East1 - B/W<br>East2 - B/W<br>UGL1 - B/W<br>UGL2 - B/W |
|-----------|----------|-------------|----------|----------------------------|----------------------------------------------------------------------------------------------------|
| Username  | John.Doe |             |          | *                          | UGL3 - Color                                                                                                    |
| Password  |          |             |          | *                          | HUSL - B/W                                                                                                    |
| 1 assword |          |             |          |                            | Printer1                                                                                                    |
|           | Log in   |             |          | *                          | HUSL - B/W                                                                                                    |
|           |          |             |          |                            | Printer2                                                                                                    |
|           | English  | $\sim$      |          |                            |                                                                                                    |

1. Click \*Web Print.

| ₩ | Summary              | Summary                                         |        |           |                  |            |        |                       |                                                         |                    |
|---|----------------------|-------------------------------------------------|--------|-----------|------------------|------------|--------|-----------------------|---------------------------------------------------------|--------------------|
| 8 | Transaction History  |                                                 |        |           |                  |            |        |                       |                                                         |                    |
| ₽ | Recent Print Jobs    | BALANCE                                         |        |           | (\$)             | PRINT JOBS |        | ð                     | PAGES                                                   |                    |
| 5 | Jobs Pending Release | 10.50                                           |        |           |                  | 0          |        |                       | 0                                                       |                    |
| æ | Web Print            | Activity                                        |        |           |                  |            |        | Environme             | ntal Impact                                             |                    |
|   |                      | 11.00<br>10.00<br>9.00<br>8.00<br>7.00<br>8.600 |        | Balance h | istory for dsims |            |        | 0.0<br>55 0g<br>7 0.0 | % of a tree<br>of CO2<br>hours running a 60W light bulb |                    |
|   |                      | 2.00<br>1.00<br>0.00                            | 21 Jul | 28 Jul    | 4 Aug<br>Day     | 11 Aug     | 18 Aug | 1                     | PaperC                                                  | Since Sep 13, 2019 |
|   |                      |                                                 |        |           |                  |            |        |                       | Environmental Dashbo                                    | ard                |

## ENTERPRISE TECHNOLOGY SERVICES

#### $\circ$ $\;$ Select the desired Printer of your choice.

#### Web Print

| Web Print is a service to enable printing for laptop, wireless and unauthenticated users without the need to install print drivers. To upload a document for printing, click Submit a Job below. |         |                |       |      |        |  |  |  |  |
|----------------------------------------------------------------------------------------------------|---------|----------------|-------|------|--------|--|--|--|--|
| Submit a Job >>                                                                                                    |         |                |       |      |        |  |  |  |  |
| SUBMIT TIME                                                                                                    | PRINTER | DOCUMENT NAME  | PAGES | COST | STATUS |  |  |  |  |
|                                                                                                    |         |                |       |      |        |  |  |  |  |
|                                                                                                    |         |                |       |      |        |  |  |  |  |
|                                                                                                    |         | No active jobs |       |      |        |  |  |  |  |

#### 2. Print Options and Account Selection

| Summary              | Web Print                    |                                 | 1. Printer          | 2. Options  | 3. Upload |
|----------------------|------------------------------|---------------------------------|---------------------|-------------|-----------|
| Transaction History  | Select a printer:            |                                 |                     |             |           |
| Recent Print Jobs    |                              |                                 |                     |             |           |
| Jobs Pending Release |                              |                                 |                     |             |           |
| Web Print            | PRINTER NAME 🕈               | LOCATION/DEPARTMENT<br>East Lab |                     |             |           |
|                      | o apinfpcpsv1\AnnexEast1     |                                 |                     |             |           |
|                      | o apinfpcpsv1\AnnexWest1     |                                 |                     |             |           |
|                      | o apinfpcpsv1\CollegeNorth   |                                 |                     |             |           |
|                      | <pre>apinfpcpsv1\East1</pre> |                                 |                     |             |           |
|                      | • apinfpcpsv1\East2          |                                 |                     |             |           |
|                      | o apinfpcpsv1\Southeast1     |                                 |                     |             |           |
|                      | o apinfpcpsv1\Southeast2     |                                 |                     |             |           |
|                      |                              |                                 |                     |             |           |
|                      |                              |                                 |                     |             |           |
|                      |                              |                                 |                     |             |           |
|                      | « Back to Active Jobs        |                                 | Print Options and A | ccount Sele | ction >   |

#### • Enter the number of copies needed.

#### 3. Upload Documents

| HOWARD<br>UNIVERSITY  |                        |        | dsir                            |
|-----------------------|------------------------|--------|---------------------------------|
| ✓ Summary             | Web Print              |        | 1. Printer 2. Options 3. Upload |
| S Transaction History | Ontions                | Copies |                                 |
| Recent Print Jobs     | options                | 1      |                                 |
| Jobs Pending Release  |                        |        |                                 |
| Heb Print             |                        |        |                                 |
|                       | « 1. Printer Selection |        | Upload Documents >              |

### 4. Click upload from Computer.

| ✓ Summary             | Web Print                            | 1                                                                                                    | . Printer    | 2. Options | 3. Upload |
|-----------------------|--------------------------------------|----------------------------------------------------------------------------------------------------|--------------|------------|-----------|
| S Transaction History | Lipload                              |                                                                                                    |              |            |           |
| Recent Print Jobs     | Select documents to upload and print | _                                                                                                    |              |            |           |
| Jobs Pending Release  |                                      | Drag files here                                                                                         |              |            |           |
| Heb Print             |                                      | Upload from computer                                                                                    |              |            |           |
|                       |                                      | The following file types are allowed: PDF pdf Picture Files bmp, dib, gif, jif, jif, jpe, jpeg, jpg, pn | g, tif, tiff |            |           |
|                       | « 2. Print Options                   |                                                                                                    |              | Upload & C | omplete » |

#### 5. Select the file you want to upload and hit open.

| Shared with Ever ^                      | Name                                       | Date modified     | Туре             | Size             |                      |                       | ^                                                |                  |              | dsims          |
|-----------------------------------------|--------------------------------------------|-------------------|------------------|------------------|----------------------|-----------------------|--------------------------------------------------|------------------|--------------|----------------|
| 🞐 This PC                               | Vesterday (2)                              |                   |                  |                  |                      |                       |                                                  |                  |              |                |
| 3D Objects                              | 📑 iLab & Remote Computer Labs (Report)     | 8/18/2022 5:57 PM | Microsoft Word D | 28 KB            |                      |                       |                                                  |                  |              |                |
| Desktop                                 | 📄 iLab & Remote Computer Labs (Report)     | 8/18/2022 5:56 PM | Microsoft Word D | 27 KB            |                      |                       |                                                  |                  | $\checkmark$ |                |
| Documents                               | V Last month (8)                           |                   |                  |                  |                      |                       |                                                  | 1. Printer       | 2. Options   | 3. Upload      |
| Downloads                               | 📄 iLab & Remote Computer Labs (Report)     | 7/15/2022 3:50 PM | Microsoft Word D | 27 KB            |                      |                       |                                                  |                  |              |                |
| Music                                   | 📄 iLab & Remote Computer Labs (Report)     | 7/14/2022 2:26 PM | Microsoft Word D | 26 KB            |                      |                       |                                                  |                  |              |                |
| Pictures                                | 📄 iLab & Remote Computer Labs (Report)     | 7/14/2022 1:59 PM | Microsoft Word D | 27 KB            |                      |                       |                                                  |                  |              |                |
| Videos                                  | 📄 iLab & Remote Computer Labs (Report)     | 7/14/2022 1:52 PM | Microsoft Word D | 27 KB            |                      |                       |                                                  |                  |              |                |
| Local Dick (C)                          | 🔤 SPSS Authorize User Codes & Installation | 7/6/2022 12:40 PM | Microsoft Word D | 14 KB            |                      |                       |                                                  |                  |              |                |
| UCal Disk (C.)                          | 🔤 SPSS Authorize User Codes                | 7/6/2022 11:55 AM | Microsoft Word D | 13 KB            |                      |                       | Drag files here                                  |                  |              |                |
| Howard Universi                         | 7418300000                                 | 7/2/2022 6:45 PM  | Adobe Acrobat D  | 960 KB           |                      |                       | brag mes nere                                    |                  |              |                |
| * • • • · · · · · · · · · · · · · · · · | Doumont TECLA 01 Jul 2022                  | 7/1/2022 10:15 DM | Adoba Acrobat D  | 106 VD           |                      |                       | oad from computer                                |                  |              |                |
| File nan                                | ne:                                        |                   |                  | ~                | All Files            | ~                     |                                                  |                  |              |                |
|                                         |                                            |                   |                  |                  | Open                 | Cancel                |                                                  |                  |              |                |
|                                         |                                            |                   |                  |                  | Open                 | Cancer                |                                                  |                  |              |                |
|                                         |                                            |                   |                  | The following fi | le turce are allowe  | di DDE pidf Dicture I | ileshma dih dif ifif ilf ina inag ing            | n nng tif tiff   |              |                |
|                                         |                                            |                   |                  | The following in | te types are allowed | a. PDF pai Picture i  | rites britp, drb, git, Jrit, Jit, Jpe, Jpeg, Jpg | s, prig, ui, uii |              |                |
|                                         |                                            |                   |                  |                  |                      |                       |                                                  |                  |              |                |
|                                         |                                            |                   |                  |                  |                      |                       |                                                  |                  |              |                |
|                                         |                                            |                   |                  |                  |                      |                       |                                                  |                  |              |                |
|                                         |                                            |                   |                  |                  |                      |                       |                                                  |                  | 11-110       | 2 - una di sta |
|                                         | « 2. Print Options                         |                   |                  |                  |                      |                       |                                                  |                  | - Upload & C | complete »     |
|                                         |                                            |                   |                  |                  |                      |                       |                                                  |                  |              |                |

 $\circ$   $\,$  Conclusion on next page

| HOWARD<br>UNIVERSITY                                                                                                    |                                                |                                                                                                    |                                                                                              |              | dsin      |
|----------------------------------------------------------------------------------------------------|------------------------------------------------|----------------------------------------------------------------------------------------------------|----------------------------------------------------------------------------------------------|--------------|-----------|
| 🗠 Summary                                                                                                    | Web Print                                      |                                                                                                    | 1. Printer                                                                                   | 2. Options   | 3. Upload |
| Image: Second Print Jobs   Jobs Pending Release   Here Print   Umbody   Umbody | Upload<br>Select documents to upload and print | 2022_Patient H X   Image: Strain of the strain of the strain | ag files here<br>d from computer<br>omp, dib, gif, jfif, jif, jpe, jpeg, jpg, png, tif, tiff |              |           |
|                                                                                                    | « 2. Print Options                             |                                                                                                    |                                                                                              | pload & Comp | olete >   |

6. Click upload and complete.

Your print job will be sent to the printer and the status should indicate **finished**: **Queued for Printing** *You have successfully completed the Web-Print process.* 

# 7. Click on the "Jobs Pending Release" option and choose your print job(s) individually that was uploaded for release to the printer.